2023年秋季学期课程考试(网语考试)应急预案

2023 年秋季学期课程考试(网络考试)于 2023 年 11 月 10 日组织实施,开考前将应用人脸识别功能对考生进行入场核验。 为处理考试过程中出现的紧急情况,特制订本应急方案。

### 一、应急流程

如果身份核验 App 或考试客户端出现问题,须第一时间联 系技术支持,根据技术支持的引导,进行重启服务、清空缓存、 恢复备份等操作。

如遇到大批量考生无法入场考试或其他重大问题,且在考前 5分钟尚未解决,考点管理员第一时间上报分部,分部上报总部 教务部,经总部相关部门研讨后做进一步处理。

### 二、特定问题处理和操作说明

(一)入场核验相关建议

1. 关于监考教师使用手机的操作系统建议

(1) 安卓系统要求在 Android 8.0 及以上版本,且可用内存 在 4G 及以上。

(2)苹果手机要求系统iOS 11.0及以上,且设备要求iPhone6 及以上。

(3) 不支持平板电脑。

2. 身份核验 App 使用最新版本,安卓手机 App 版本号
 2.4.4.24 及以上,苹果手机 App 版本号 2.4.3 及以上,如有更新,

会另行通知,请各分部及时关注。

 考前通知学生在规定时间提早进入考点进行人脸识别, 以避免出现临考前人脸识别聚集等待情况。

4. 建议使用扫码验证模式进行身份核验,验证时学生背靠 有明显标识的黑板、墙壁(切忌白墙蓝墙等单色背景墙)或门, 无强光或弱光的正常光照情况下进行,人脸识别时只允许一名考 生进入摄像头界面,系统抓拍需要3秒,请勿随意晃动手机。

(二)考试客户端相关建议

考试客户端更新到1.2.1-0版本,请各分部(学院)、学习中 心下载最新版本客户端,老版本不再使用。

电脑设备要求:

(1) 软件: win10。

(2) 硬件: 内存 8G 或以上。

(3) 储存: 200G 以上。

网络要求: (按照每个考点 50 个机位计算)

(1) 接入运营商下行带宽须达到 100M 以上。

(2)网络环境良好情况下,每台机器实际的下载速度为80秒,如网络异常则无法控制效果。

说明:如需支撑100位考生进行听力考试,下行带宽需达到500M以上。

(三)考生入场身份核验问题及对应的应急措施

1. 考生未带准考证,未打印准考证或准考证信息不准确。

可由老师或考生现场补打准考证。是否允许该考生入场考试, 按照相关管理规定处理。

(1) 老师登录系统(<u>http://one.ouchn.cn/</u>)下载电子准考证信息,见图1。

|   | 考労管理                         |                                                                                                    | 考务管理     | / 考试        | 1+31 / # | 参场编排:           | 查查                    |                       |                                                             |                            |                 |                           |                    |                                                                    |             |          |       |            |       |       |                       |            |
|---|------------------------------|----------------------------------------------------------------------------------------------------|----------|-------------|----------|-----------------|-----------------------|-----------------------|-------------------------------------------------------------|----------------------------|-----------------|---------------------------|--------------------|--------------------------------------------------------------------|-------------|----------|-------|------------|-------|-------|-----------------------|------------|
|   | 考试计划                         | ^                                                                                                    | 考场领      | 朝非查看(       | 按试卷号     | )               | 考场频                   | 財歩査看()                | 安考场)                                                        | 10                         | 乡场编排            | 查看(按                      | 专生)                |                                                                    |             |          |       |            |       |       |                       |            |
|   | 考点计划维护                       |                                                                                                    | 考试计划     | U :         |          |                 | <del>9</del> 2        | 8名称:                  |                                                             |                            | 考试类             | 别:                        |                    |                                                                    | 考点:         |          |       | 助王曰        | 艮代码:  |       |                       |            |
|   |                              |                                                                                                    | 2022年    | F春季学3       | 明期末考试    | 逝 (网            | ×                     |                       |                                                             |                            | 请选              | 择考试英                      | £11                |                                                                    | 全部          |          |       | × 04       | 转给入班场 | 是代码   |                       |            |
| 2 | 考生預约审批                       |                                                                                                    | 试卷名和     |             |          | 试               | 卷号:                   |                       |                                                             | 是否排                        | 考场:             |                           |                    | 是否留考                                                               | *考场:        |          | 学     | <b>€</b> : |       |       | 姓名:                   |            |
| 4 | 时间单元查询                       |                                                                                                    | 诗信。      | 武器名利        | ić.      |                 | 自入试卷号                 |                       |                                                             | 请送                         | 请选择是否排考场 ∨      |                           |                    | 请选择是否留考考场 >                                                        |             |          | 法输入学  |            |       | 请输入姓名 |                       |            |
|   |                              |                                                                                                    | 学生类型:    |             |          | \$3             | 专业层次:                 |                       |                                                             |                            | 专业名称:           |                           |                    | 考试时间:                                                              |             |          |       |            |       |       | 考核形                   | इ. :       |
|   | 考生借考审批                       |                                                                                                    | 616-12   | 学生英国        |          | × 8             | <b>责选择</b> 专          | 业层次                   | V                                                           | 诗铅                         | 入专业名            | 际                         |                    |                                                                    | 开始日         | 間        | ~     | 结束E        | 日間    |       | 遗选:                   | 译考核形式      |
|   | 学位英语报考审                      | Rt /                                                                                                    | 考试方式     | enta a      |          | ×               | 查询                    | 重量                    |                                                             | -                          |                 |                           |                    |                                                                    |             |          |       |            |       |       |                       |            |
|   | 考场编排查查                       | 字证实 H 10 号 H 10 号 H 10 S H 10 S H 10 |          | 导出当前页数据 导出所 |          |                 | 有页数据 导出需考考            |                       |                                                             |                            | 考生 就量导出考生准考试    |                           |                    | fie -                                                              |             |          |       |            |       |       |                       |            |
|   |                              |                                                                                                    | 9#       | 当前页数        | 如何       | 导出度             | 南页刻                   | 6                     | 导出留于                                                        | 地生                         | Siz.            | 1日出歩                      | 生准志                | E .                                                                |             |          |       |            |       |       |                       |            |
| ľ | 订单管理                         | ¥                                                                                                    | 9#       | (当前页表       | 199      | 导出的             | 后有页数                  | 田級                    | 母出留3<br>考试                                                  | ##生<br>#试                  | 北               | 11日出来<br>考核               | 生用志                | 王<br>末点                                                            | 本点          | 本語       | 试卷    | 试卷         | 座位    | 是否    | 是否                    |            |
| ľ | 订单管理<br>报考管理                 | ×<br>×                                                                                                    | 명배<br>주등 | 曲前页ā<br>姓名  | 加加       | 号出的<br>身份<br>证号 | 专业                    | 新<br>班级<br>代码         | <ul> <li>号出部</li> <li>考试</li> <li>计划</li> <li>编号</li> </ul> | #54<br>考试<br>美別            | #16<br>考场<br>号  | 1日日本<br>考核<br>形式          | 1)准书<br>考试<br>方式   | 王<br>-<br>-<br>-<br>-<br>-<br>-<br>-<br>-<br>-<br>-<br>-<br>-<br>- | 考点名称        | 考试<br>时间 | 法者    | 试卷         | 盛位    | 是否留考  | 是否<br>排考<br>场         | 操作         |
| ľ | 订单管理<br>报考管理<br>考点管理         | *                                                                                                    | 学号       | i当前页表<br>姓名 | 性別       | 导出的<br>身份<br>证号 | 专业                    | 班级代码                  | 541篇8<br>考试<br>计划<br>编号                                     | <del>瑞生</del><br>考试<br>美別  | 1885<br>考场<br>号 | 世界出考<br>考核<br>形式          | 生/# 5)<br>考试<br>方式 | 考点编号                                                               | <b></b>     | 考试时间     | 読者    | 试卷         | 盛位    | 是否者   | 是否<br>排考<br>场         | 操作         |
| ľ | 订单管理<br>报考管理<br>考点管理         | *                                                                                                    | 주등       | 姓名          | 性別       | 导出的<br>身份<br>证号 | 专业                    | 班级代码                  | 号出面#<br>考试<br>计划<br>编号                                      | <del>5七生</del><br>考试<br>美別 | 1841<br>辛场<br>号 | 11日日本<br>考核<br>形式         | 1 // 书<br>考试<br>方式 | ₩<br>考点<br>编号                                                      | 考点称         | 考试时间     | 読巻    | 试卷名称       | 盛位号   | 是否留考  | 是西考场                  | 操作         |
|   | 订单管理<br>报考管理<br>考点管理<br>成绩管理 | * * *                                                                                                    | 주중       | 姓名          | 15.81    | 导出的<br>原份<br>证号 | 专业                    | 班级代码                  | 专出面表                                                        | <del>7考生</del><br>考试<br>美別 | #15<br>考過<br>号  | 考核形式                      | 生用 5<br>考试<br>方式   | 本点                                                                 | 考点称         | 考试时间     | 14 AG | 试卷尔        | 座位号   | 是否考   | 是<br>西<br>考<br>场<br>是 | 摄作<br>下载准考 |
|   | 订单管理<br>报考管理<br>考点管理<br>成绩管理 | * * *                                                                                                    | 9H       | 姓名          | 性別       | 导出的             | <b>- 白 回政</b> 日<br>安业 | 班级代码                  | 与山田村<br>考试刘<br>编号                                           | <del>7古生</del><br>考试<br>美别 | 新活              | 1日日 日本<br>本校<br>形式        | 生産も<br>考试<br>方式    | 本に、「「」「」「」」「」」「」」「」」「」」「」」「」」「」」「」」「」」「」」「                         | 考点称         | 考试时间     | 14 A  | 试卷         | 座位号   | 是當考   | 是西<br>排场<br>是         | 操作<br>下载准考 |
|   | 订单管理<br>报考管理<br>考点管理<br>成绩管理 | * * *                                                                                                    | 75       | tis<br>     |          | 导出所<br>身份<br>证号 | <b>春</b> 业            | 新<br>新<br>新<br>新<br>新 | 号出留4<br>考试到<br>編号                                           | <del>7岁生</del><br>考试<br>美别 | ###<br>考·动<br>号 | ▲ <b>守川</b> ち<br>考核<br>形式 | 考试方式               | <b>王</b><br>有点<br>编号                                               | <b>考</b> 名称 | 考试问      | 10 A  | 试卷         | 蜜位号   | 是音響   | 是西考·汤<br>是            | 操作<br>下载准考 |

图1 老师下载准考证

(2)考生登录系统(<u>http://one.ouchn.cn/</u>)下载和查看电子 准考证信息,见图 2。

| C 国家开放大学                  |                               | ROTE REE READ BARNIN                                                                                                    |                                                                                                    |               |
|---------------------------|-------------------------------|----------------------------------------------------------------------------------------------------|----------------------------------------------------------------------------------------------------|---------------|
| Q                         | <b>系统直通</b> 车 办事服务            | 我的待办 我的申请                                                                                                    |                                                                                                    |               |
|                           | 学习网 经条款资平台 数字图书馆              | ()         ()         ()           专动(学生地)         办事大厅         学生般时征订                                                                                                    |                                                                                                    |               |
| 7年 13天                    | 0                             |                                                                                                    | 😡 国家开放大学一体化平台                                                                                                    | 11日間 - 大規範主で  |
|                           | 综合实现平台                        | 第1步 📼                                                                                                    | ☆ ↑A+00 ↑A+0 (第5年<br>▲ ↑A-88<br>A 回時下版 2029年8月968月前 - 91 (日)<br>第1日 日 - 1 (日)<br>2029年8月968月前 - 91 (日)<br>第1日 日 - 1 (日)<br>第1日 日 - 1 ( | 第3步           |
| SS#开放大学─442平台<br>指数<br>11 | <b>第2</b><br>体務的<br>concurcon | 2 1286 -<br>でまた。<br>では、<br>では、<br>では、<br>の<br>1286 -<br>1286 -<br>12 |                                                                                                    | 876 + 1 / / 3 |

图 2 学生下载准考证

2. 确系考生本人参加考试,但身份核验不通过。

监考教师对考生的证件信息进行人工核对,在确认人员的基本信息无误的情况下,由监考教师在身份核验 App 上操作"提交入场审批",进行拍照取证(使用"水印相机"App 拍摄开考 30 分钟时整个考场的全景水印照片,须带有考试时间和考场地址,保证考生清晰可见,并标记出拟应急考生),由考点主考人员登录身份核验 App 或考试系统进行审批,如果审批通过,则该考生可以进入考场进行考试,如果审批不通过,该考生无法进行考试(备注:任选 App 或网页一种方式进行主考入场审批即可)。操作步骤如下:

(1) 方式一: 主考登录身份核验 App, 点击待审批考生进行入场审批, 见图 3。

| 2:55 🗟 🔔 🖻 🔸                    | (양·북·영·교) 79%를 | <                      | 审批   |                                | 2:55 🖻 🗟 🚉 •         | ×.       | );;; 🛠 🐄 🖬 79% 💼 |
|---------------------------------|----------------|------------------------|------|--------------------------------|----------------------|----------|------------------|
|                                 |                | 待审核                    | 已审核  | 全部                             | <                    | 审批       |                  |
| 北京汽车技师学院                        | 学习中心           | 姓名:张晗 待审机              | ŝ    | 审批                             | 待审核                  | 已审核      | 全部               |
| 考试计划                            | 留考 🔊           | 准考证号: 1<br>考试课程: ★汽车=  | 电控技术 | 考场编号: 110800101<br>状态: 设备验证不通过 | 姓名: 何伟 词即            | 8        | U.S.             |
|                                 |                | 姓名: 何伟 待审机             | Ę    | 审批                             |                      |          |                  |
| 考试日期:                           | ~              | 准考证号: *<br>考试课程: ★汽车F  | 电控技术 | 考场编号: 110800101<br>状态: 设备验证不通过 |                      | 14       |                  |
|                                 |                | 姓名: 龚新锐 待日             | F核   | 审批                             |                      | 1.7      |                  |
|                                 |                | 准考证号.<br>考试课程:★汽车6     | 电控技术 | 考场编号: 110800101<br>状态: 设备验证不通过 |                      |          | 8 Y              |
|                                 |                | 姓名: 刘询 待审机             |      | 审批                             | 审批原因: 1<br>相 () 度: 5 | :N人脸相似度低 |                  |
| 入场审批                            |                | 准考证号:<br>考试课程:★汽车印     | 电控技术 | 考场编号: 110800101<br>状态: 设备验证不通过 |                      |          |                  |
|                                 | 18. 1          | 姓名:罗文 待审核              | £    | 审批                             | 拒绝入                  | њ        | 允许入场             |
|                                 |                | 准考证号: ℃<br>考试课程: ★汽车中  | 电控技术 | 考场编号: 110800101<br>状态: 设备验证不通过 |                      |          |                  |
|                                 |                | 姓名:杨希成 待日              | 軍核   | 审批                             |                      |          |                  |
| 成家开始大学<br>The Open University o | f China        | 准考证号: .。<br>考试课程: ★汽车F | 电控技术 | 考场编号: 110800101<br>状态: 设备验证不通过 |                      |          |                  |

图 3 主考入场审批

(2)方式二:登录考试系统,进行入场审批选择"考风考纪"→选择"考生签到"→选择当前考试的"考

试计划"→点击查询→点击查看详情,见图4。

| 考风考纪                                               |                                        | 考风考记    | / 巡专过理管理 /       | 考生签到      | -        | -             |        |                |                  |                 |                                              |         |         |                              |                                  |                   |
|----------------------------------------------------|----------------------------------------|---------|------------------|-----------|----------|---------------|--------|----------------|------------------|-----------------|----------------------------------------------|---------|---------|------------------------------|----------------------------------|-------------------|
| 考纪管理                                               | *                                      | 考试计划    | 1                |           | ×        | 考试方式:<br>全部 / | 考点名称:  | *              | (编号:<br>8%)、中点编号 | 考试日期:           | 投考 一日 日本 日本 日本 日本 日本 日本 日本 日本 日本 日本 日本 日本 日本 | · 泛熱香蕉丸 | -<br>   | -                            | 4、点击查                            | 询                 |
| 巡考考点管理                                             | v                                      | 教務      | 93 <b>2</b> 29   | 8         |          |               |        |                |                  | 2.0             |                                              |         |         |                              |                                  |                   |
|                                                    | v<br>^                                 | 0       | 考点名称             | 考场数       | 总报考入次 。  | 映考人次          | 实考人次 : | 人脸识别通<br>过人次 。 | 主考审批通过人次         | 主考审批不<br>通过人次 。 | 人工不通过 。                                      | 实考率 :   | 缺考率 😑 : | 人脸识别通<br>过率 <mark>●</mark> : | 已审批人数/<br>提交审批总 。<br>数           | \$¢               |
|                                                    |                                        |         |                  |           |          |               |        |                |                  |                 |                                              |         |         |                              |                                  |                   |
| 考生然到<br>考后核验<br>近考视频管理<br>报表管理                     |                                        | 2       | 北东汽车技师学<br>展学习中心 | 4<br>考生签到 | 152      | 147           | 5      | 4              | 1                | 0               | 0                                            | 3.29%   | 96.71%  | 80.00%<br>5.                 | 1/2<br><sup>共18数据</sup><br>点击"查看 | ±■<br>う 50<br>昏详情 |
| 9 <u>5</u> 年59<br>9668章<br>至中级游管理<br>张考章理<br>、选择"考 | 、 、                                    | 2<br>纪" | 北京汽车共同学<br>院学习中0 | 4<br>考生签到 | 152<br>" | 147           | 5      | 4              | j                | 0               | 0                                            | 3.29%   | 96.71%  | 80.00%<br>5,                 | 1/2<br>共1980第<br>点击"查看           |                   |
| * <u>王</u> 王明<br>*<br>后线验<br>任未常理<br>、 选择 "考       | 、、、、、、、、、、、、、、、、、、、、、、、、、、、、、、、、、、、、、、 | 2<br>纪" | 北京汽车技师学<br>院学习中心 | 4<br>考生签到 | 152<br>1 | 147           | 5      | 4              | ţ                | 0               | 0                                            | 3.29%   | 96.71%  | 80.095                       | 1/2<br>#1930第<br>点击"查看           | <br>〕> [50<br>昏详情 |

图4 查看签到详情

可根据考场编号等信息筛选考生,选中考生后点击"待审批" 进行入场审批,见图 5 和图 6。

| *1210           |   | *10412 / 1141<br>*101120                 | *117                   | 1、选择                        | "按考生"                  | */*################################### | 0+0 M89  | ③中心:北東井鉄大! | 1.0074301691 | R#S+0 #3     | <b>19</b> :6: 0.87500 | 184843+0 | 日来加入政/建立  | #110.81 1/2    |         |  |
|-----------------|---|------------------------------------------|------------------------|-----------------------------|------------------------|----------------------------------------|----------|------------|--------------|--------------|-----------------------|----------|-----------|----------------|---------|--|
| 运专人员管理          | ž | 89100                                    | ERNAR:                 | *16160                      |                        | - 11.0                                 |          |            |              | WILER:       |                       |          | ****      | 104-028<br>8-1 | 100     |  |
| 2428 <b>2</b> 8 |   | <u>ен</u>                                | - 3. <i>k</i>          | 法查询                         |                        | 9.25<br>19.4                           |          | 2、说        | 封筆"待會        | 同批"          |                       |          | 4、点击      | "待审批"          | 寺审批"    |  |
| *0.00           |   | 900<br>*12/28                            | *1.0                   | 专动规模                        | 时间单元                   | Ked .                                  | MRHO     | E204R      | *16100       | *5.65        | 809                   |          | 文卷时间      | 2010           | WILLIAM |  |
| 医专动的管理          | ž | 1.000                                    |                        | •汽车电经济术                     | 2022-06-14<br>10:00:15 | -                                      | *8.91    | 传生考察院      | 10125301     | 1000         | 22                    | -        | -         | -              |         |  |
| N.WEIZ          | Ť |                                          | -                      | •)气和2010日<br>1日月            | 2022-06-14<br>14:30:51 | 1984                                   | 889      | 1.441.84   | 38.71941     | Transformer. | 60                    |          |           | -              | 282     |  |
|                 |   | - 200                                    | -                      | <ul> <li>汽车电控用术</li> </ul>  | 2022-06-14<br>10:00:15 | -                                      | +1510    | ****       | 10.7730      | 100          | 01                    |          | -         | -              | -       |  |
|                 |   | 100                                      | -                      | •內本政律由的<br>18年              | 2022-06-14<br>14:30:51 | 1000                                   | *2510    | # NOCE     | 10.7710      | 100000       | 1                     | -        | -         | -              | -       |  |
|                 |   |                                          | -                      | <ul> <li>)气车用股份示</li> </ul> | 2022-06-14<br>10:00:15 | -                                      | + 32 (0) | 未验证        | 10.7530      | 100          | 02                    | -        | 122       | -              | -       |  |
|                 |   | 1993                                     | -                      | •/代加303年(19)3年<br>181年      | 2022-06-14<br>14:30:51 | 1000                                   | +1511    | *1012      | 107510       | 1000000      | 2                     | -        | 1         |                | -       |  |
|                 |   | 14.5<br>•/5.5.25.00.0145<br>15.5<br>14.3 | 2022-06-14<br>14:30:51 | 1.000                       | *251                   | *粉证                                    | 10.77333 | 1000000    | 3            | -            | -                     | ÷        | -         |                |         |  |
|                 |   | -                                        | -                      | <ul> <li>汽车电拉顶卡</li> </ul>  | 2022-06-14<br>10:00:15 | -                                      | + 15.31  | *1012      | 1417110      | 1000         | 03                    | -        |           | -              | -       |  |
|                 |   | 1000                                     | -                      | <ul> <li>汽车电台技术</li> </ul>  | 2022-06-14<br>10:00:15 | -                                      | *20      | *86        | +7110        |              | 04                    | -        | -         | -              | -       |  |
| - 5             |   |                                          |                        | The second second second    |                        |                                        |          |            |              |              |                       | #152##03 | 8 - T 2 5 | 4 > 50 余/页     | 83      |  |
| ⇒骤1             |   |                                          | 之                      | 步骤2                         |                        |                                        |          | 步骤3        |              |              | 步                     | 骤4       |           |                |         |  |

图 5 查看待审批学生

| 0 |                                               |                  |       |                        |                        |      |                  |                    |           |                   | U 1844       | 人工审批      | ×                        |
|---|-----------------------------------------------|------------------|-------|------------------------|------------------------|------|------------------|--------------------|-----------|-------------------|--------------|-----------|--------------------------|
| 0 | eRec<br>BIERARE<br>ERRARE<br>ERRARE<br>ERECTE | 8542/54<br>•4100 | ACLAS | 10. 20 99<br>40.00     |                        |      | -0 887<br>0: 487 | 1+0: 1,878.1<br>19 | * GRANDAY | *2*0 )<br>*25*0 ) |              |           |                          |
|   |                                               | 1.00             |       |                        |                        |      |                  |                    |           |                   |              | 12.9      | 期村 现场独证照片                |
|   | 416143Q                                       | 4231A            | *2.0  | *10.81                 | 2008/5                 | 200  | TRNS             | TRACE              | -         | -                 | 809          |           |                          |
|   | SCHOOL STREET                                 |                  |       | *75244224              | 2022-06-14             |      |                  | HEVER              |           |                   | 22           | 考生社会      |                          |
|   | (intit                                        |                  |       | *7.53/80/at            | 2022-06-14<br>14:20:51 |      |                  |                    |           |                   |              | 20        | • T& # 10 # 1            |
|   |                                               |                  |       | *7544005               | 2022-06-14<br>10:00:15 |      | .828             | 1992               |           |                   | 01           | 9080      |                          |
|   |                                               | 1000             |       | */5233W146             | 2022-06-14<br>14.30/51 |      | *153             | 194                |           |                   |              | 验证时间      | 2022-06-14 10:05:33      |
|   |                                               |                  |       | -744007                | 2022-06-14<br>10/0215  |      | *28              | -                  |           |                   | 62           | 12-1254 M | 段数据显示通过 (相相度 41.89 %)    |
|   |                                               |                  |       | +75420 Million<br>1416 | 2022-06-14<br>14/80:51 |      |                  | HM2                |           |                   |              |           |                          |
|   |                                               |                  |       | */12.00 Parts          | 2022-06-14<br>14:30:51 |      | *8.8             |                    |           |                   |              | 根据实际      | 情况,选择"拒绝入                |
|   |                                               | -                |       | +/32489.4              | 2022-06-14<br>10:00:15 |      | 423              | RBC                |           |                   | :0.:         | 场"或"      | 允许入场"                    |
|   |                                               |                  |       |                        | 2022-06-14<br>10:00:15 |      | *83              | *82                |           |                   | . M.         |           |                          |
|   |                                               |                  |       |                        |                        |      |                  |                    |           |                   |              |           | 81.00 E050A.00 (907A.00) |
|   |                                               | 在                | 弹出的   | 的审排                    | 比页面                    | 缸, 送 | 译"               | 拒绝ノ                | \场"       | 或 <b>"</b> 5      | <b>论</b> 许入: | 场"        |                          |

图 6 入场审批

3. 一个考场的两位监考教师都无法登录身份核验 App。

第一时间联系技术支持,向技术支持提供考点及账号相关信息,从账号、设备、App版本三个方面逐一排查处理。待问题修复后,再逐一给考生进行身份核验。若在考前5分钟未能修复问题,进行拍照取证(使用"水印相机"App拍摄开考30分钟时整个考场的全景水印照片,须带有考试时间和考场地址,保证考生清晰可见,并标记出拟应急考生)。

 身份核验 App 显示该生"识别通过",但监考教师查询签 到统计,系统仍然显示该生"未签到"。

系统数据同步延迟可能引发上述情况,如果开考后15分钟依旧显示"未签到",请监考教师使用"水印相机" App 拍摄开考 30 分钟时整个考场的全景水印照片,须带有考试时间和考场地址,保证考生清晰可见,并标记出拟应急考生。

5.在进行人脸识别时,扫描人脸后无任何信息反馈,无法进 行下一步操作。

第一时间联系技术支持,提供考点及账号相关信息,从设备、 App版本两个方面逐一排查处理。待问题修复后,再逐一给考生 进行身份核验。若在考前5分钟未能修复问题,进行拍照取证(使 用"水印相机" App拍摄开考30分钟时整个考场的全景水印照 片,须带有考试时间和考场地址,保证考生清晰可见,并标记出 拟应急考生)。

6. 考场没有维护监考教师、开考前更换监考教师或考场未

完成监考编排,导致考生无法人脸识别。

考前技术支持会在运维群不断提醒老师检查考场监考教师编排情况。请各分部、考点在开考48时之前做好监考教师编排。

如果在考前2小时至48小时内需变更和新增监考教师,考点提交变更或新增监考申请,由分部审批,见图7和图8。

| <b>开放大学</b> 1 考                          |       |          |                |                        |                  |         |                           |       | 與默 × A 分部也 |         |       |
|------------------------------------------|-------|----------|----------------|------------------------|------------------|---------|---------------------------|-------|------------|---------|-------|
| 考务管理                                     | 有分管理  | / 考试计划 / | 修改监考数的审批       |                        |                  |         |                           |       |            |         |       |
| tisti†\$I ^                              | 考示监测  | 修教师修改申请  | ň              |                        |                  |         |                           |       |            |         |       |
| # 41++10#10                              | 考试计划: |          | 考点:            |                        | 考点编号:            |         |                           |       |            |         |       |
|                                          | 全部设置  | 开放住考试。   | t卷号-hw-202∨ 酬选 | 早考点                    | > 請输入考点编号        |         | 查询 重量                     |       |            |         |       |
| 考生预约审批                                   |       | 序号       | 所属分部名称         | 所属学习中心名称               | 考示名称             | 考点代码    | 考点地址                      | 分部待审批 | 分部审批通过     | 分部审批不通过 | 操作    |
| 时间单元查询                                   |       | 1        | 国家开放大学北京分部     | 北京开放大学北京汽车<br>技师学院学习中心 | 北京汽车技师学院学习<br>中心 | 1108001 | 北京市大兴区采育经济<br>开发区育英街1381号 | 0     | 0          | 0       | 新墳 修改 |
| 考生借考审批                                   |       | 2        | 国家开放大学北京分部     | 北京开放大学北京汽车<br>技师学院学习中心 | 1108005          | 1108005 | 11                        | o     | 0          | 0       | 新增 修改 |
| 学位共活致等重批                                 |       | 3        | 国家开放大学北京分部     | 北京开放大学北京汽车<br>技师学院学习中心 | 1108000考点1       | 110800A | 1108001                   | 0     | 0          | 0       | 新增 修改 |
| 考场编排查看                                   |       | 4        | 国家开放大学北京分部     | 北京开放大学北京汽车<br>技师学院学习中心 | GMJ              | 1123456 | 海淀区五模松                    | 0     | 0          | 0       | 新增 修改 |
| * # *                                    |       | 5        | 国家开放大学北京分部     | 北京开放大学北京汽车<br>技师学院学习中心 | fsdfdgdfhfgh     | 232234  | fsdfsdaf                  | 0     | 0          | 0       | 新增 修改 |
| 9首班 ~                                    |       | 6        | 国家开放大学北京分部     | 北京开放大学北京汽车<br>技师学院学习中心 | у                | 305     | 13 (1)                    | o     | 0          | 0       | 新墳 修改 |
| 「「「「」」、「」」、「」」、「」」、「」、「」、「」、「」、「」、「」、「」、 |       | 7        | 国家开放大学北京分部     | 北京开放大学北京汽车             | 50w0001          | 50w0001 | 北京市大兴区采育经济                | 0     | 0          | 0       | 新增 修改 |

#### 图 7 考点管理员提交监考教师修改申请

| 家开放大学 · · · · | ぎ试管理            |                            |                                    |                    |                   |                 |                   |              | ♡ 主题换肤 ∨ | A 分部老時1102 (国家开放大学: | k京分部) ∨ |
|---------------|-----------------|----------------------------|------------------------------------|--------------------|-------------------|-----------------|-------------------|--------------|----------|---------------------|---------|
| 考务管理          | 36 <b>7</b> 1   | / 憲法计划 /                   | 修改监考教师审批                           |                    |                   |                 |                   |              |          |                     |         |
| 考试计划          | 分部审批<br>        | <u> </u>                   |                                    |                    |                   |                 |                   |              |          |                     |         |
| 分部计划维护        | 考试计划:           |                            |                                    | 所屬部门:              |                   |                 |                   |              | 考点信息:    |                     |         |
|               | 全部设置            | 开放性考试试                     | 卷号-hw-202∨                         | 请选择所属              | 185(1)            |                 |                   |              | 请输入考点信息  | 查询 罩                | . 🕱     |
| 分部学位英语考试计     | 划               | 序号                         | 所屬分部                               | 名称                 | 所屬学习中心名称          | 考点名称            | 考点代码              | 待审批          | 审批通过     | 审批不通过               | 操作      |
| 时间单元查询        |                 |                            |                                    |                    |                   |                 |                   |              |          |                     |         |
| 考生借考审批        |                 |                            |                                    |                    |                   |                 |                   |              |          |                     |         |
| 学位英语报考审批      |                 |                            |                                    |                    |                   |                 | 暂无数据              |              |          |                     |         |
| 控制考点学位英语时     | 间               |                            |                                    |                    |                   |                 |                   |              |          |                     |         |
| 修改监考教师审批      | 说明: ①<br>②<br>③ | 监考人员只能<br>如果物理考场<br>一个考场少于 | 分配进物理考场<br>内,没有学生,则监<br>或者等于30个考生的 | 2考教师不可分<br>6、需要配置2 | )配至该考场内<br>1个监考教师 |                 |                   |              |          |                     |         |
| 科目成绩比例        | C               | 一个考场的考此页面数据为               | 生大于30个考生的。<br>该考试计划下所有4            | 每多出1-30/<br>1点     | 人以内的,需要额外多配置2个监   | 考教师,例如:31至60人的: | 考场,需要4个监考教师,61至90 | 人的考场需要6个监考教师 |          |                     |         |

图 8 分部审批监考教师修改

## 7.身份核验 App 没有及时更新。

考前技术支持会在运维群不断提醒老师及时进行 App 更新。 如开考时还未更新,扫描图 9 中二维码下载最新版本。

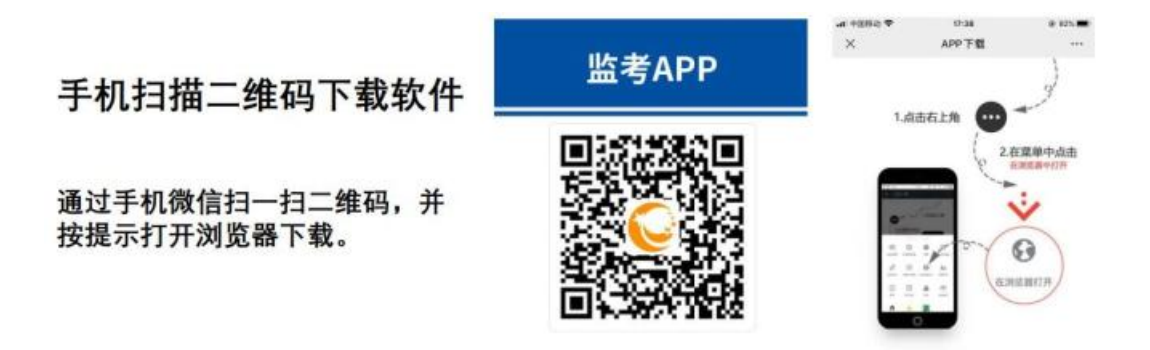

图 9 身份核验 App 下载二维码

8. 监考教师使用身份核验 App 选择考试计划时,显示该计划不在监考范围内。

|                  | atl 🗢 92#                         |
|------------------|-----------------------------------|
|                  |                                   |
| 北京开放             | <b>文大学石景山分校</b>                   |
| 考试计划             | 留考                                |
| 2022年秋季学期        | 期期末统一考试 ~                         |
| 考试场次             |                                   |
| 请选择考试场次          | ~                                 |
| 该考试计划不在监-<br>核验, | 考范围内,无法对考生进行身份<br>请联系考务人员!        |
| 扫码验证             | 人脸识别                              |
|                  |                                   |
|                  |                                   |
|                  |                                   |
|                  |                                   |
|                  | 国家开放大学<br>sen University Of China |
|                  |                                   |

图 10 考试计划不在监考范围内

需在考务管理中,将该监考教师设置到对应的考试计划、考 场、时间单元。

9. 人脸识别成功后,在"正在提交"页面一直转圈,无法提交。

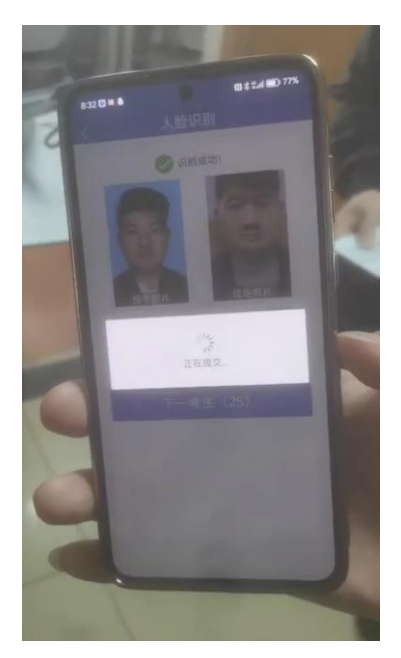

图 11 问题示例-无法提交身份核验结果

监考教师可退出并重启身份核验 App。

10. 考生身份核验已通过,但签到照片模糊、无完整人脸等 难以判断考生本人参加考试的情形。

考点管理人员对考生进行拍照备份(使用"水印相机"App 拍摄开考 30 分钟时整个考场的全景水印照片,须带有考试时间 和考场地址,保证考生清晰可见,并标记出拟应急考生)。

11. 针对以上第2、3、4、5、10 条的应急材料提交时间与 方式:在应急考生该场考试时间单元结束前,通过考试系统中"考 后核验-辅助材料"模块提交照片并说明原因,超过当前考试时 间单元将无法提交,见图 12。

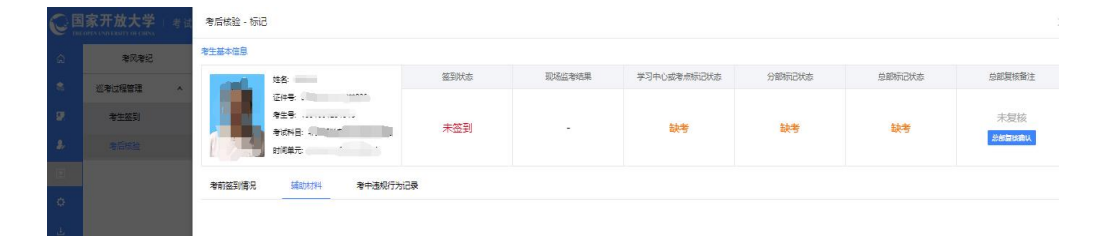

图 12 问题示例-考后核验提交辅助材料

(四)考试系统问题及对应的应急措施

1.考生登录考试客户端,系统提示"请在考场范围内进行考试",见图 13。

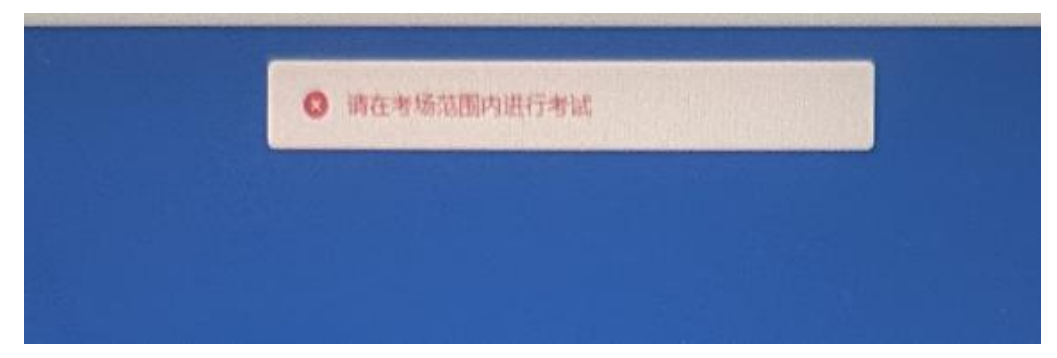

图 13 问题示例

考点管理员登录考试系统,核查登记考点公网 IP 地址是否 准确"考点维护-考点信息变动-登记考点公网 IP",信息修改正 确后考生可正常登录进行考试,如考点有多个外网 IP 地址,需 要全部填写上报,以免影响学生正常考试。

| AUX CHINGING CONTRACT |                                              |                                                                  |        |           |                |    |       |     |           |    |                       |  |  |
|-----------------------|----------------------------------------------|------------------------------------------------------------------|--------|-----------|----------------|----|-------|-----|-----------|----|-----------------------|--|--|
| 考与管理                  |                                              | 考察管理 / 考虑管理 / 考虑维护                                               |        |           |                |    |       |     |           |    | _                     |  |  |
| 考试计划                  | ٠                                            | <ul> <li>• • • 新疆生产建设兵团广播电视大学</li> <li>• • • • 兵团电大纹部</li> </ul> | 155番   | 考点公网IF    |                |    |       |     |           | Х  | 老场管理                  |  |  |
| 订单管理                  | ×                                            | D 12345                                                          | 请道马    | 本考点的公     | 网IP地址          | 如有 | 8个地址[ | 则填写 | 多行 (示例    | 1: |                       |  |  |
| Kari I                |                                              |                                                                  | 12.10. | 137.19)   | 1              |    | 137   |     | 10        |    | 新疆生产建设英国广播电视大学/英国电大校部 |  |  |
| 考虑管理                  | 理 · D 周 (天安特点<br>理 · D 周 (天安特点<br>理 · D 来来发点 |                                                                  |        | -         |                |    | 151   |     |           |    | 学习中心代码                |  |  |
| 40271818314718        |                                              | D 测试-手机结号屏蔽以                                                     |        |           |                |    |       |     |           |    | **###                 |  |  |
|                       |                                              | []] 單9886                                                        |        |           |                |    |       |     |           |    | * 考点产权性质              |  |  |
| 考点适用考试计               | 81<br>1                                      | D 97                                                             |        |           |                |    |       |     |           |    | 有效日期                  |  |  |
| 跨学习中心考虑               |                                              | D 新疆生产建设兵团开放大学 D 兵因新华万道气修考点                                      |        |           |                |    |       |     |           |    |                       |  |  |
| 管理班对应考点               |                                              | []] asd                                                          |        |           |                |    |       |     | 取消        | 提交 |                       |  |  |
| 教育部分                  | 2.05P                                        | 011                                                              |        | *E#26 123 |                |    |       |     | AK78, 202 |    | *主意手机导                |  |  |
| 港点审批                  | ·····································        |                                                                  |        | *主考3      | 9 <del>9</del> |    |       |     |           |    | 主者职务为"其他"的理由          |  |  |

图 14 问题示例-登记考点公网 IP

## 2. 考生答题过程中,试题错乱、系统卡顿,图片无法显示。

考生客户端登录后即可加载试卷,提前让考生进入考场检查 试卷,可以避免此问题的产生。考试中,考生可刷新客户端(点 击客户端的刷新按钮或鼠标右键点击"刷新")或重启客户端。 如果问题仍未解决,分部及时联系技术人员反馈处理。

### 3.考试客户端某题显示空白。

当前故障机点击考试客户端右上角清空缓存,如仍无法解决, 建议考生换机器作答,考试过程中出现换机的情况请交卷前保存 答案到本地,再上交,且留好备份,以便后期成绩出现问题追查。

4.如果遇到文字缺失问题。

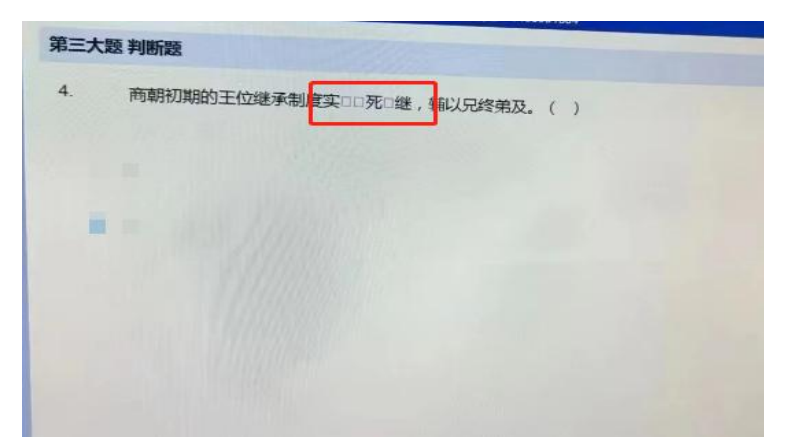

图 15 问题示例

将 MSYH(1)文件安装到 C:\Windows\Fonts 下。

# MSYH(1)(1).TTC

5.试卷已下发,考生答题过程中,考试机器断网。

断网期间,考生仍可继续作答,考生作答会保存。断网情况 下交卷请参照第7点"考生无法提交试卷"。

### 6.考生答题过程中,机器故障导致无法作答。

建议考生更换机器作答,考生在原机器上的作答会保留。考 试过程中出现换机的情况请交卷前保存答案到本地,再上交,且 留好备份,以便后期成绩出现问题追查。

### 7.考生无法提交试卷。

(1) 学生主动交卷: 在交卷阶段, 若网络恢复可直接交卷;

若网络仍未恢复,可联系考场内监考老师,由监考老师导出离线 试卷,再交付给学习中心考务管理员上传离线试卷,导出过程中 不得更改文件内容、名称。上传的答卷信息将对该考生已有的作 答信息进行增量更新。

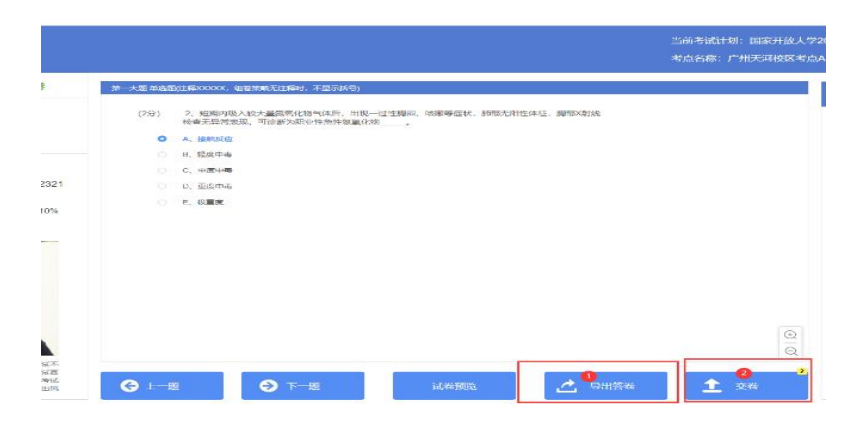

图 16 导出答卷

(2)考试时间结束:系统会自动进行强制交卷,同时会保 留考生在断网前的所有答题内容,该试卷会正常进入到后续的阅 卷评分流程。

8.考试中断电。

如遇考场断电后又恢复的情况,考生可以更换其他考试机继 续答题,答过的题目无需再次作答,考试过程中出现换机的情况 请交卷前保存答案到本地,再上交,且留好备份,以便后期成绩 出现问题追查。如遇考场断电未恢复的情况,启动应急流程。

9.安装客户端运行后出现"ExamClient 已停止工作"。

| 正在加载。 |                                                                                 | • (1) | <b>≟</b> © |
|-------|---------------------------------------------------------------------------------|-------|------------|
|       |                                                                                 |       |            |
|       |                                                                                 |       |            |
|       | 💱 ExamClient                                                                    |       |            |
|       | ⑥ ExamClient 已停止工作                                                              |       |            |
|       | Windows 可以联机检查该问题的解决方案。                                                         |       |            |
|       | → 联机检查解决方案并关闭该程序                                                                |       |            |
|       | → 关闭程序                                                                          |       |            |
|       |                                                                                 |       |            |
|       | 周辺整名:<br>  回題単作本称: ATCIASN<br>辺用単常本本: Z=wolitatume =<br>辺用単常本本: 12.10<br>辺用単形本: |       |            |
|       |                                                                                 |       |            |

图 17 问题示例

解决方案:安装目录下将`user.ini`里的`OpenGL/Level`改为0

**10.**打开考试客户端的时候,弹出提示"无法定位程序输入点\_o\_configure\_narrow\_argv 于 动 态 链 接 库 api-ms-win-crt-private-1-1-0.dll 上"。

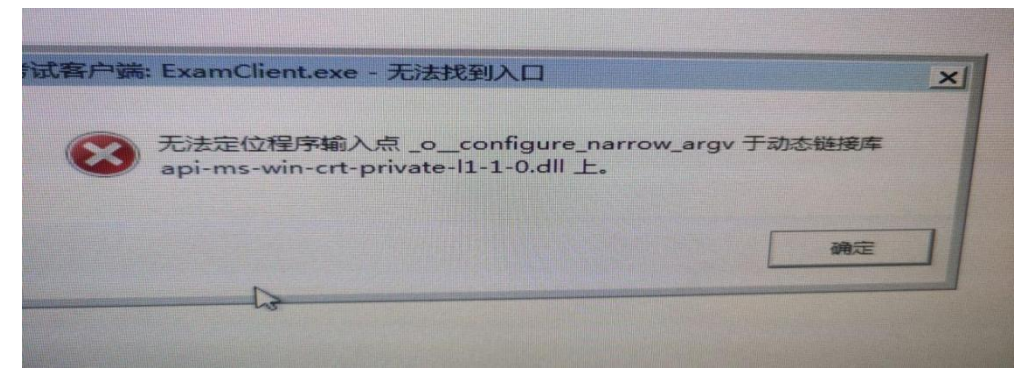

图 18 问题示例

需将安装目录下将`user.ini`里的`OpenGL/Level`改为0。

## 11.客户端出现白屏问题。

删除客户端安装文件目录下的`D3DComplier\_47.dll`库, 或将`user.ini`里的`OpenGL/Level`改为 0。

2023年秋季学期课程考试(网语考试)应急工作组

## 一、技术支持人员及联系方式

- 电话 1: 010-57519654
- 电话 2: 010-57519670
- 马 莹: QQ 55950040
- 张 英: QQ 1413850655
- 郭冠博: QQ929590067
- 杨乐乐: QQ1413566202
- 陈 冲: QQ379199374
- 刘玲珑: QQ2457343474
- 二、信息化部
- 亢沛沛: 010-57519535
- 杨亚菲: 010-57519676